# (1)【解题步骤】

步骤:打开考生文件夹下的"Word.docx"文件。

(2)【解题步骤】

步骤 1: 单击【开始 | 样式】组右下角的对话框启动器,弹出"样式"任务 窗格,单击窗格底部的"管理样式"按钮,弹出"管理样式"对话框,单击底部 的"导入/导出"按钮,弹出"管理器"对话框,在右侧列表框的底部单击"关闭 文件"按钮,再单击"打开文件"按钮,弹出"打开"对话框,选择考生文件夹 下的"附件 4 新旧政策对比.docx"文件(注意:此处需要将"文件类型"选择为 "Word 文档"),单击"打开"按钮。在"管理器"对话框右侧的列表框中按住 Ctrl键选中"标题 1"、"标题 2"、"标题 3"、"附件正文",单击中间的"复 制"按钮,在弹出的对话框中单击"全是"按钮。完成后单击"关闭"按钮。

(3)【解题步骤】

步骤:将光标置于"Word.docx"文档的结尾处,单击【插入】选项卡下【文本】组中的"对象"下拉按钮,在下拉列表中选择"文件中的文字"命令,弹出"插入文件"对话框,找到考生文件夹下的文档"附件4新旧政策对比.docx",单击"插入"按钮。

(4)【解题步骤】

步骤 1: 单击【开始 | 编辑】组中的"替换"按钮,弹出"查找和替换"对 话框,将光标置于"查找内容"中,单击下方的"更多"按钮,在展开的区域中 单击"特殊格式"按钮,在下拉列表中选择两次"段落标记",然后将光标置于 "替换为"中,单击"特殊格式"按钮,在下拉列表中选择一次"段落标记", 最后单击"全部替换",在弹出的对话框中单击"确定"按钮。

说明:执行该操作后, 文档个别页中仍存在空行, 需要手动进行删除。

步骤 2: 再次打开"查找和替换"对话框,将光标置于"查找内容"中,输入全角空格(中文全角状态下按空格键),"替换为"中不输入内容,单击"全部 替换"按钮,单击"确定"按钮,再单击"关闭"按钮。 步骤 3: 按住 Ctrl 键, 同时选中文档中所有"第一章"、"第二章"、"第 三章....."段落,单击【开始】选项卡下【样式】组中的"标题 2"样式。

### (5)【解题步骤】

步骤 1:单击【开始丨样式】组右下角的对话框启动器,打开"样式"任务 窗格,找到"正文 1"样式,单击样式右侧的下拉箭头,选择"修改",弹出"修 改样式"对话框,单击对话框底部的"格式"按钮,在下拉列表中选择"编号" 命令,弹出"编号和项目符号"对话框,单击"定义新编号格式"按钮,弹出"定 义新编号格式"对话框,在"编号样式"中选择"一、二、三(简)...",在"编 号格式"中设置格式为"第一条"样式,单击"确定"按钮,返回到"编号和项 目符号"对话框,单击"确定"按钮关闭"编号和项目符号"对话框,返回到"修 改样式"对话框。单击"格式"按钮,在下拉列表中选择"字体",弹出"字体" 对话框,将"字号"设置为"五号",单击"确定"按钮。再次单击"格式"按 钮,在下拉列表中选择"段落",弹出"段落"对话框,将"特殊格式"设置为 "首行",设置为"2字符",单击"确定"按钮,关闭对话框;最后单击"确 定"按钮。

步骤 2: 接下来,将文档中原先的纯文本编号删除。单击【开始】选项卡下 【编辑】组中的"替换"按钮,弹出"查找和替换"对话框,在"查找内容"中 输入"第\*条",勾选"使用通配符"复选框,单击"格式"按钮,在下拉列表中 选择"样式"命令,在弹出的"查找样式"对话框中选择"正文 1",单击"确 定"按钮返回"查找和替换"对话框,单击"全部替换"按钮,在弹出的提示对 话框中单击"确定"按钮,最后单击"关闭"按钮。

#### (6)【解题步骤】

步骤 1: 将光标置于文档的开始处,回车换行,单击【插入】选项卡下【文本】组中的"文本框"下拉按钮,在下拉列表中选择"内置 | 花丝提要栏",选 中文本框,单击【绘图工具 | 格式 | 排列】功能组中的"对齐"按钮,在下拉列 表中选择"顶端对齐"。 步骤 2:参考考生文件夹下的"示例 1.jpg"文件,将"插入目录"标记之前 的文本剪贴到文本框中。鼠标定位在空行的位置,按 delete 键,删除之前插入的 空行。对第一行文本进行分段,并设置"居中"对齐,将最后两段落款内容设置 "右对齐",将光标置于正文"根据《中华人民共和国企业所得税法》...."段 落中,单击【开始丨段落】组右下角的对话框按钮,将"特殊格式"设置为"首 行",将"磅值"设置为"2字符",将"行距"设置为"1.5倍行距",单击"确 定"按钮。

步骤 3: 选中文本内容,在【开始|字体】组中,修改文本字体和字号。将 【绘图工具|格式|大小】组中的"高度"调整为不超过 12 厘米。

(7)【解题步骤】

步骤 1: 将光标置于标题段落"附件 3: 高新技术企业证书样式"的最后,按 Enter 键,产生一个新的段落,单击【插入 | 插图】组中的"图片"按钮,弹出"插入图片"对话框,选择考生文件夹下的"附件 3 证书 jpg",单击"插入"按钮。

步骤 2:选中插入的图片文件,在【图片工具 | 格式 | 图片样式】组中,选择一种图片样式;在【调整】组中单击"艺术效果"下拉按钮,在下拉列表中选择一种艺术效果;单击"颜色"下拉按钮,在下拉列表中调整颜色效果。

#### (8)【解题步骤】

步骤 1: 将光标置于"附件 2: 高新技术企业申请基本流程"图片之后,按 Enter 键, 产生一个新的段落。单击【插入 | 插图】组中的"SmartArt"按钮, 弹出"选择 SmartArt 图形"对话框,在左侧列表框中选择"流程",在右侧对应 的图形中找到"分段流程",单击"确定"按钮。

步骤 2:参考上方示例图形,将绿色文字逐一复制/粘贴到图形的相应文本框中,默认的文本框数量不够,可单击【SmartArt 工具 | 设计 | 创建图形】组中的"添加形状"下拉按钮,在下拉列表中选择"在后面添加形状",将全部内容添加到文本框中。

步骤 3: 选中 SmartArt 对象, 在【开始|字体】组中的"字体"下拉列表 中选择"微软雅黑",将所有字体设置为"微软雅黑"。

步骤 4:选中 SmartArt 对象,在【SmartArt 工具 | 设计 | 创建图形】中单击 "文本窗格"按钮,在打开的"在此处键入文字"窗格中选中全部第 2 级文本, 单击【开始 | 字体】组中的"字号"下拉按钮,在下拉列表中选择 6.5 磅。

步骤 5:选中 SmartArt 对象, 在【SmartArt 工具 | 设计 | SmartArt 样式】组中,单击"其他"下拉按钮,选择一种样式, 然后单击"更改颜色"下拉按钮,选择一种颜色。最后参考图例,适当调整整个对象的高度和宽度。

步骤 6: 选中参考图例, 使用 delete 键将其删除。

#### (9)【解题步骤】

步骤 1:将光标放置于标题段落"附件 1:国家重点支持的高新技术领域"的后方,按 Enter 键产生一个新的空段落。

步骤 2: 单击【插入 | 文本】组中的"对象"下拉按钮,在下拉列表中选择 "对象",弹出"对象"对话框,切换到"由文件创建"选项卡,单击"文件名" 文本框右侧的"浏览"按钮,打开"浏览"对话框,浏览考生文件夹中的"附件 1 高新技术领域.docx"文档,单击"插入"按钮,在"对象"对话框中选中"显 示为图标"和"链接到文件"复选框,单击下方的"更改图标"按钮,在"题注" 文本框中输入图标名称"国家重点支持的高新技术领域",单击"确定"按钮返 回到"对象"对话框。最后,单击"确定"按钮,关闭对话框。

#### (10) 【解题步骤】

步骤 1:将光标置于表格标题"新旧政策的认定条件对比表"之前,单击【布局 |页面设置】组中的"分隔符"下拉按钮,在下拉列表中选择"分节符 |下一页";按照同样的方法,将光标置于表格结尾处,插入分节符。

步骤 2: 选中标题段落"附件 4: 高新技术企业认定管理办法新旧政策对比" 下的以连续符号"###"分隔的蓝色文本。 步骤 3: 单击【开始 | 编辑】组中的"替换"按钮,弹出"查找和替换"对话框,在"查找内容"文本框中输入"##","替换为"文本框中输入"#",单击"全部替换"按钮,在弹出的提示框中单击"否"按钮,关闭对话框。

步骤 4: 在蓝色文本选中状态下,单击【插入 | 表格】组中的"表格"下拉 按钮,在下拉列表中选择"文本转换成表格",弹出"将文字转换成表格"对话 框,在"文字分隔位置"中选择"其他字符",输入字符"#",单击"确定"按 钮,删除多余的列。

步骤 5: 分节完成之后,将光标置于表格的标题处,单击【布局 | 页面设置】 组中的"纸张方向"下拉,在下拉列表中选择"横向"。

步骤 6: 光标定位到表格的任意单元格中,单击【表格工具|布局|单元格 大小】组中的"自动调整"下拉按钮,在下拉列表中选择"根据窗口自动调整表 格"。

步骤 7: 选中表格对象,在【表格工具 | 设计 | 表格样式】组中选择一种表格样式。

步骤 8: 选中表格,在【开始|字体】组中,将"字号"设置为"小五号"; 单击【表格工具|布局|单元格大小】组右下角的对话框启动器,弹出"表格属 性"对话框,切换到"单元格"选项卡,在"垂直对齐方式"中选择"居中", 单击"确定"按钮。

步骤 9: 选中表格中"序号"列的所有空白单元格,单击【开始 | 段落】组中的"编号"下拉按钮,在下拉列表中选择"定义新编号格式",弹出"定义新编号格式"对话框,设置完成后单击"确定"按钮。

步骤 10:参考"示例 2.jpg"文件,适当调整第一列和第二列的列宽,使整个表格显示在一页上。

(11)【解题步骤】

步骤 1: 单击【视图 | 文档视图】组中的"大纲视图"按钮,将文档切换到 "大纲视图"界面。 步骤 2: 在"大纲视图"中,单击【大纲工具】组中的"显示级别",在下 拉选项中选择"1级",此时仅显示出所有"1级"标题。

步骤 3:选中所有附件内容(注意:此处不包括"高新技术企业认定管理办法" 段),单击【开始 | 段落】组中的"排序"按钮,弹出"排序 文字"对话框,在 "主要关键字"中选择"段落数",将"类型"设置为"拼音",选择"升序" 次序,设置完成后,单击"确定"按钮。

步骤 4: 切换到【大纲】选项卡,关闭大纲视图。

# (12)【解题步骤】

步骤 1: 选中文档开始的"插入目录"标记,单击【引用 | 目录】组中的"目录"下拉按钮,在下拉列表中选择"自定义目录",弹出"目录"对话框。单击 "选项"按钮,弹出"目录选项"对话框,在"有效样式"对应的"目录级别" 中删除"标题 3"对应的目录级别"3",单击"确定"按钮,关闭"目录"设置 对话框。在插入的目录内容之前,输入标题"目录",参考"示例 1.jpg"文件, 设置标题格式为"三号字、蓝色、居中"。

(13) 【解题步骤】

步骤 1: 将光标置于目录页最后,单击【布局 | 页面设置】组中的"分隔符" 下拉按钮,在下拉列表中选择"分节符 | 下一页"。

步骤 2: 单击【插入 | 页眉和页脚】组中的"页码"下拉按钮,在下拉列表 中选择"页边距"-"圆(右侧)"。单击取消选中【页眉和页脚工具 | 设计 | 导航】 功能组中的"链接到前一条页眉"按钮然后删除目录页的页码。

步骤 3: 选中圆形形状内的页码, 在【开始 | 段落】功能组选择"居中"按 钮, 在【字体】功能组设置"字体颜色"为"自动", 选中页码所在的圆形形状, 在【绘图工具 | 格式 | 文本】功能组中选择"对齐文本"中的"中部对齐"(注 意: 此处的设置, 题目没有要求, 但是是评分点, 不要忘记设置)。单击【设计 | 页眉和页脚】组中的"页码"下拉按钮, 在下拉列表中选择"设置页码格式", 弹出"页码格式"对话框, 将"起始页码"设置为"1", 单击"确定"按钮, 设 置完成后, 单击"关闭页眉和页脚"按钮。 步骤 4:最后将光标置于"目录"项中,单击【引用|目录】组中的"更新目录"按钮,弹出"更新目录"对话框,选择"更新整个目录",单击"确定"按钮。

步骤 5: 单击快速访问工具栏中的"保存"按钮,关闭文档。